## I.C.S. "Maria Montessori" A.S. 2020/21

# Percorso da seguire:

- 1. REGISTRO DEL DOCENTE
- 2. MATERIALE DIDATTICO

N.B. i documenti che si inseriscono nella cartella come "nuovo contenuto" devono essere in formato PDF

## Ogni docente deve creare una cartella per ogni classe a lui assegnata

#### Esempio: cartella da creare: Dante Alighieri 1A - come fare?

+ nuova cartella

Nome cartella: Dante Alighieri 1A - Condivisione: condivisa con i docenti della classe:

VAMM <u>1A</u> – SALVA (scuola secondaria)

VAEE843019 1A - SALVA (plesso Manzoni)

VAEE84302A 1A - SALVA (plesso Negri)

Seleziono la cartella Dante Alighieri 1A (compare in un riquadro azzurro)

• + nuovo contenuto

Descrizione: "**Piano di lavoro del Consiglio di Intersezione/Interclasse/Classe**" – Allegato – Seleziona file – SALVA (a carico dei coordinatori/docenti prevalenti)

• + nuovo contenuto

Descrizione: "Piano di lavoro del docente" - Allegato - Seleziona file - SALVA

• + nuovo contenuto

Descrizione: "Progettazione curricolare disciplina classi prime" - Allegato - Seleziona file - SALVA

• + nuovo contenuto

Descrizione: "**Progettazione curricolare disciplina classi seconde**" – Allegato – Seleziona file – SALVA

• + nuovo contenuto

.. e così via ..

#### COME IL DOCENTE VISUALIZZA CARTELLE CREATE DA ALTRI DOCENTI E CONDIVISE CON LUI

Clicca sull'icona dei 4 pezzi di puzzle (in alto a destra)

Docente: seleziona il docente per visualizzarne il materiale didattico – seleziona per esempio):

- Il coordinatore delle classi in cui insegna
- Il docente di una disciplina del Consiglio di Classe
- ....